# Verifyr hitelesítő alkalmazás használata

### Letöltés

Töltse le és telepítse a számítógépére vagy laptopjára a <u>Verifyr</u> authenticator (hitelesítő) applikáció asztali verzióját a **Desktop App for Windows** gombra kattintva.

| 2FA<br>simple a<br>cure sign-ins for<br>free Verifyr App | Authenticator<br>and effective way to keep you<br>r all your online accounts usi<br>p and use it with any service | Phone numbers<br>our online accounts secure.<br>ing multi-factor authentication<br>e which which offer 2FA to sec<br>GET IT ON            | Features                                                                                                    | Login                                                                                                    |
|----------------------------------------------------------|----------------------------------------------------------------------------------------------------|----------------------------------------------------------------------------------------------------|----------------------------------------------------------------------------------------------------|----------------------------------------------------------------------------------------------------|
| simple a<br>sure sign-ins for<br>free Verifyr App        | and effective way to keep your all your online accounts us<br>p and use it with any service                       | ur online accounts secure.<br>ing multi-factor authentication<br>e which which offer 2FA to sec<br>GET IT ON                              | (2FA) and generate one-tir<br>rure your account.                                                                                                    | me passwords (OTP)                                                                                                    |
| cure sign-ins for<br>free Verifyr App                    | or all your online accounts usi<br>p and use it with any service                                                  | ing multi-factor authentication<br>e which which offer 2FA to sec<br>GET IT ON                                                            | n (2FA) and generate one-tin<br>cure your account.                                                                                                    | me passwords (OTP)                                                                                                    |
| Ć                                                        | Available on the                                                                                                  | GET IT ON                                                                                                    |                                                                                                    |                                                                                                    |
|                                                          | App Store 🔰 🏓                                                                                                    | Google .ay                                                                                                    |                                                                                                    |                                                                                                    |
| esktop App fo                                            | or Desktop A                                                                                                    | App for Desk                                                                                                    | ktop App for                                                                                                    |                                                                                                    |
| acOS                                                     | Windo                                                                                                    | ows 🖓 Lin                                                                                                    | ux                                                                                                    |                                                                                                    |
| thenticator Che<br>— Verifyr is on                       | ecker to easily try out the ger                                                                                   | neration of one-time password                                                                                                    | ds (OTP) by your own.                                                                                                    |                                                                                                    |
| t                                                        | sktop App fo<br>aCOS<br>henticator Che<br>— Verifyr is on                                                         | Acos Desktop<br>acos Desktop<br>Windo<br>henticator Checker to easily try out the ge<br>- Verifyr is one of the best FREE alternatives to | App for Desktop App for Desktop App for Deskto | AcOS Desktop App for Desktop App for Desktop App for Linux<br>henticator Checker to easily try out the generation of one-time passwords (OTP) by your own.<br>— Verifyr is one of the best FREE alternatives to Google and Microsoft Authenticator |

## Fiók beállítása a hitelesítő alkalmazásban, Ügyfélkapu+ igénylése

1. Indítsa el a hitelesítő alkalmazást. Első alkalommal be kell állítania egy jelszót, amivel bejelentkezhet fiókja létrehozásához, ill. a későbbiekben a hitelesítő kód kimásolásához. A jelszómegadást követően kattintson a **Set Password** gombra.

|                        | - a x                                                                                 |
|------------------------|---------------------------------------------------------------------------------------|
| Enter password         |                                                                                       |
| Enter password         | 8                                                                                     |
| Enter confirm password |                                                                                       |
| Enter confirm password | 8                                                                                     |
|                        | SET PASSWORD                                                                          |
|                        |                                                                                       |
|                        |                                                                                       |
|                        |                                                                                       |
|                        | Enter pressoid<br>Forer pressoner<br>Enter confine password<br>Enter confine passwort |

3. Lépjen be az <u>Ügyfélkapuba</u> az ügyfélkapus felhasználónevének és jelszavának megadásával.

| ügyintéz       | vés szabadon |
|----------------|--------------|
| ÜGYFÉ          | ÉLKAPU       |
| AZON           | OSÍTÁS       |
| Felhasználónév |              |
| pkpteszt367    |              |
| JELSZÓ         |              |
| •••••          |              |
| BEJEL          | ENTKEZÉS     |
| Azonosítás     | megszakítása |
| Még nem        | regisztrált? |
| Elfelej        | tett jelszó  |
| ldomsoft       |              |

4. Kattintson az **Ügyfélkapu+ igénylése**, majd a **Tovább az Ügyfélkapu+ igényléséhez** gombra.

| EN<br>ügyintézés szabadon                                                                             | EN<br>ügyintézés szabadon                                                                                                    |
|----------------------------------------------------------------------------------------------------|----------------------------------------------------------------------------------------------------|
| Munkamenet lejár: 09:06                                                                               | Munkamenet lejár: <b>09:54</b>                                                                                                    |
| <b>BEJELENTKEZVE:</b><br>TÓTH ATTILÁNÉ                                                                | ÜGYFÉLKAPU+                                                                                                    |
| <b>Igényeljen Ügyfélkapu+-t!</b><br>2025. január 16-tól az Ügyfélkapu bejelentkezér<br>mód megszűnik. | IGÉNYLÉS<br>Az igényléshez töltse le Android eszközére a Google<br>Authenticatort vagy Microsoft Authenticatort,                               |
| ŪGYFÉLKAPU+ IGÉNYLÉSE<br>KIIELENTKEZÉS AZ ÜGYFÉLKAPUBÓL                                               | iOS eszközére a Microsoft Authenticatort.<br>Ha nincs okostelefonja vagy tabletje, webes vagy<br>asztali (desktopos) hitelesítő alkalmazást is |
| REGISZTRÁCIÓS ADATOK                                                                                  | használhat (pl. TOTP.APP, Verifyr).                                                                                                    |
| JELSZÓVÁLTOZTATÁS<br>ÜGYFÉLKAPU TÖRLÉSE                                                               | TOVABB AZ UGYFELKAPU+ IGENYLESHEZ<br>Visszatérés az előző oldalra                                                                              |

5. Az igénylés során össze kell párosítania a következő képernyőn megjelenő QR-kódot a hitelesítő alkalmazásban létrehozott fiókjával. Kattintson a QR-kód alatti **Nem tudom beolvasni a kódot** linkre,

majd másolja ki a megjelenített karaktersort, amelyre a hitelesítő alkalmazásban a fiókjának beállításához lesz szüksége.

| ÜGYFÉLKAPU+                                                                                                    | ÜGYFÉLKAPU+                                                                                                    |
|----------------------------------------------------------------------------------------------------|----------------------------------------------------------------------------------------------------|
| BEÁLLÍTÁS MÁSIK ESZKÖZRE                                                                                                    | BEÁLLÍTÁS MÁSIK ESZKÖZRE                                                                                                    |
| TÓTH ATTILÁNÉ                                                                                                    | TÓTH ATTILÁNÉ                                                                                                    |
| Az Ügyfélkapu+ beállításához nyissa meg a<br>mobilkészülékére telepített hitelesítő alkalmazást<br>és kövesse az alábbi lépéseket: | Az Ügyfélkapu+ beállításához nyissa meg a<br>mobilkészülékére telepített hitelesítő alkalmazást<br>és kövesse az alábbi lépéseket:                                                                                                    |
| A *gal jelölt mezők kitöltése kötelező!                                                                                            | A *-gal jelölt mezők kitöltése kötelezől                                                                                                    |
|                                                                                                    |                                                                                                    |
| 1. QR-KOD LEOLVASASA                                                                                                    | 1. QR-KÓD LEOLVASÁSA                                                                                                    |
|                                                                                                    | Ha a készüléke nem olvassa be a képet, a<br>mobilalkalmazásban válassza a manuális beállítíst<br>és adja meg az alábbi karaktersort. A fiók nev na<br>kód beírásánál Ön határozhatja meg (célsztud<br>beszédes elnevezést megadni, mint példun az<br>ügyfélkapus felhasználónév).<br>NSRFOY3SKNWUO42P |
|                                                                                                    |                                                                                                    |
| Nem tudom beolyasni a kódot                                                                                                    | Inkább kérem a QR-kódot                                                                                                    |
| Új kódot kérek                                                                                                    | Új kódot kérek                                                                                                    |
| 2. ÜGYFÉLKAPUHOZ TARTOZÓ JELSZÓ<br>MEGADÁSA                                                                                        | 2. ÜGYFÉLKAPUHOZ TARTOZÓ JELSZÓ<br>MEGADÁSA                                                                                                    |
| ÜGYFÉLKAPUS JELSZÓ *                                                                                                    | ÜGYFÉLKAPUS JELSZÓ *                                                                                                    |
| 3. MOBILALKALMAZÁSBAN KAPOTT AZONOSÍTÓ                                                                                             | 3. MOBILALKALMAZÁSBAN KAPOTT AZONOSÍTÓ                                                                                                    |
|                                                                                                    | AZONOSÍTÓ MEGADÁSA *                                                                                                    |
| AZUNUSITU MEGADASA *                                                                                                    |                                                                                                    |
| точа́вв                                                                                                    | тоуа́вв                                                                                                    |
|                                                                                                    |                                                                                                    |
| Visszatérés az előző oldalra                                                                                                    | Visszatérés az előző oldalra                                                                                                    |

5. Új fiók hozzáadásához a *Verifyr* alkalmazásban kattintson a jobb alsó sarokban lévő + gombra, majd az *Enter a setup key* felirat melletti ikonra.

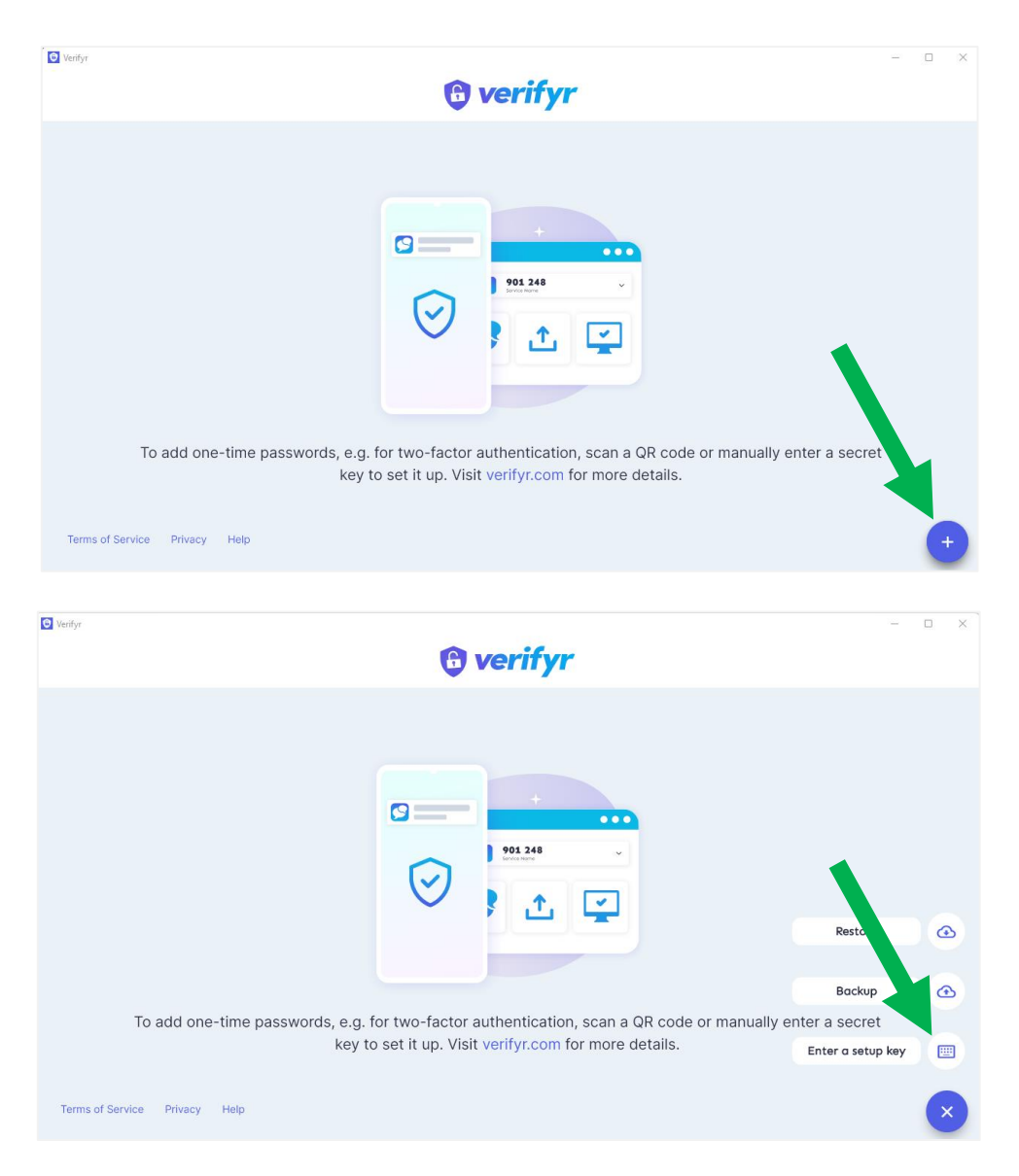

6. A megjelenő űrlapon töltse ki a fiókadatokat az alábbiak szerint, majd kattintson a Save gombra.

- Select the type of password you want to generate: **TOTP** (alapértelmezetten jelölt).
- *Account name:* a fiók neve szabadon megadható, később is módosítható (pl. Ügyfélkapu).
- Issuer: szabadon megadható (pl. név, monogram stb.).
- Secret key: Itt kell megadni az 5. pontban említett, az Ügyfélkapu + igénylése során a QR-kód helyett megjelenített, kimásolt karaktersort (pl. N5RFOY3SKNWUO42P).
- *Period in seconds (30-60):* **30** (alapértelmezetten beállítás az Ügyfélkapu+ csak 30 másodpercig érvényes kódokat fogad el).
- Digits (6-8): 6 (alapértelmezett beállítás).
- Algorithm: SHA1 (alapértelmezett beállítás).

| Enter a setup key                                                                                           | Select the type of password you want to generate TOTP HOTP |
|----------------------------------------------------------------------------------------------------|------------------------------------------------------------|
| Add details for an account you would like to generate a one-time password for.                              | Account name                                               |
| You don't know what settings are right? Simply keep the prefilled settings and add create your OTP account. | Account name                                               |
|                                                                                                    | Algorithm                                                  |
|                                                                                                    |                                                            |
|                                                                                                    | SAVE                                                       |

8. Folytassa a szolgáltatás megrendelését az Ügyfélkapu felületén:

Adja meg az **ügyfélkapus jelszavát** és a *Verifyr* **hitelesítő által generált kódot**. A hitelesítő kód kimásolásához a nyílra kattintva jelenítse meg a számsort, a másolás ikonra kattintva másolja ki a vágólapra, végül a Ctrl-V billentyűkkel illessze be az *Azonosító megadása* mezőbe).

| ÜGYFÉLKAPU+                                                                                                    |                    |
|----------------------------------------------------------------------------------------------------|--------------------|
| BEÁLLÍTÁS MÁSIK ESZKÖZRE                                                                                                    |                    |
| TÖTH ATTILÁNÉ                                                                                                    |                    |
| Az Ügyfélkapu+ beálításához nyissa meg a<br>moblikészűlékére telepített hitelesítő alkalmazást<br>és kövesse az alábbi lépéseket:                   |                    |
| A *gal jelük mezők kisőtése közelezől                                                                                                    |                    |
| 1. QR-KÓD LEOLVASÁSA                                                                                                    |                    |
| Ha a készüléke nem olvassa be a képet, a<br>mobilalkalmazásban válassza a manuális beállítást<br>és adja meg az alábbi karaktersort. A fiók nevét a | T.A.<br>Ügyfélkapu |
| kód beírásánál Ön határozhatja meg (céiszerű<br>beszédes elnevezést megadni, mint például az<br>ügyfélkapus felhasználónév).                        | ***** 🛛 C          |
| N5RFOY3SKNWUO42P                                                                                                    |                    |
| lnkább kérem a QR-kódot                                                                                                    | Т.А.               |
| Új kódot kérek                                                                                                    | Ügyfélkapu         |
| 2. ÜGYFÉLKAPUHOZ TARTOZÓ JELSZÓ<br>MEGADÁSA                                                                                                    | 200016 🛛 17        |
| ÚGYFÉLKAPUS JELSZÓ *                                                                                                    |                    |
|                                                                                                    |                    |
| 3. MOBILALKALMAZÁSBAN KAPOTT AZONOSÍTÓ                                                                                                    |                    |
| AZONOSÍTÓ MEGADÁSA *                                                                                                    |                    |
| 200016                                                                                                    |                    |
| TOVÁBB                                                                                                    |                    |
|                                                                                                    |                    |
| Visszatérés az előző o                                                                                                    |                    |

9. Mentse el a törlőkódot és kattintson a *Befejezés* gombra.

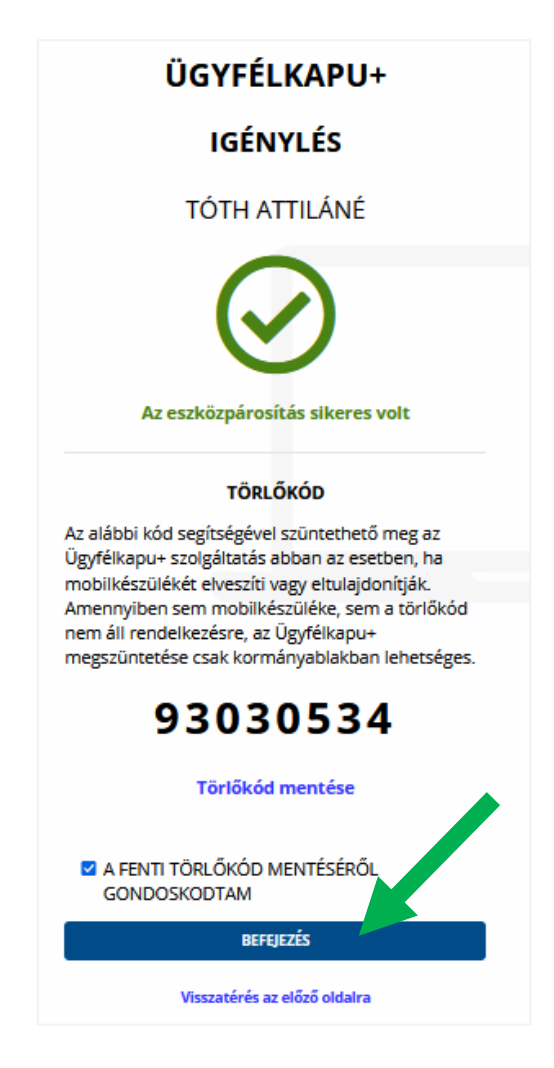

Sikeres megrendelést követően bejelentkezéskor már az Ügyfélkapu+ gombot kell választania.

### Bejelentkezés

Adja meg az ügyfélkapus felhasználónevét és jelszavát, majd jelentkezzen be a *Verify* hitelesítő alkalmazásba az első megnyitáskor megadott jelszóval, és másolja be a hitelesítő kódot.

| ügyintézés szabadon                         | ügyintézés szabadon                           |
|---------------------------------------------|-----------------------------------------------|
| ÜGYFÉLKAPU+                                 | ÜGYFÉLKAPU+                                   |
| AZONOSÍTÁS                                  | AZONOSÍTÁS                                    |
| 1. lépés: felhasználónév és jelszó megadása | 2. lépés: Mobilalkalmazásban kapott azonosító |
| FELHASZNÁLÓNÉV                              | FELHASZNÁLÓNÉV Ürzytělkopu                    |
| JELSZÓ                                      | pkpteszt367<br>AZONOSÍTÓ MEGADÁSA 340658 [22] |
| •••••                                       |                                               |
| BEJELENTKEZÉS                               | BELÉPÉS                                       |
| Azonosítás megszakítása                     | Azonosítás megszakítása                       |
| Még nem regisztrált?                        | Még nem regisztrált?                          |
| Elfelejtett jelszó                          | Elfelejtett jelszó                            |
| ldomsoft                                    | ldomsoft                                      |

# Fiók szerkesztése, törlése a hitelesítőben

1. Jelentkezzen be a Verifyr alkalmazásba.

| Verifyr |   |   | - | × |
|---------|---|---|---|---|
|         | G |   |   |   |
|         |   | 0 |   |   |
|         |   |   |   |   |

2. Kattintson a szerkesztés ikonra, majd a Show Details linkre.

| <b>T.A.</b><br>Ügyfélkapu |   |              |   |
|---------------------------|---|--------------|---|
| ****                      | C | Edit Account | ~ |
|                           |   | Account name |   |
|                           |   | Ügyfélkapu   |   |
|                           |   | Show Details |   |

|                           | • |
|---------------------------|---|
| Account name              |   |
| Ügyfélkapu                |   |
| Issuer                    |   |
| Т.А.                      |   |
| Secret key                |   |
| N5RFOY3SKNWUO42P          |   |
| Period in seconds (30-60) |   |
| 30                        |   |
| Algorithm                 |   |
| SHA1                      |   |
| Digits                    |   |
| 6                         |   |
| Method                    |   |
| ТОТР                      |   |
|                           |   |
| Remove                    |   |

Az űrlapon kizárólag a fiók neve (Account name) módosítható.

A fiókot a *Remove* gombra kattintva törölheti.

**Figyelem!** Amennyiben megszünteti az Ügyfélkapu+ szolgáltatást, feltétlenül törölje a fiókját a hitelesítő alkalmazásban.